## **Provider Registration Application Guide**

1. Go to <u>https://indianaegms.force.com/nlc/login</u> to login. Alternatively, if you just created your password from the welcome email link and are already logged in, go to step 2.

| NextLeve<br>Connections             |                     |
|-------------------------------------|---------------------|
| Username                            |                     |
| Password                            |                     |
| Log In to Sandbox                   |                     |
| Remember me                         |                     |
| Forgot Your Password?               | Sign Up             |
| Indiana LG Family of Business emplo | oyee? <u>Log In</u> |

2. Once logged in, you should be at the Home screen. Click on the "Broadband Provider Registration" tile to begin the application.

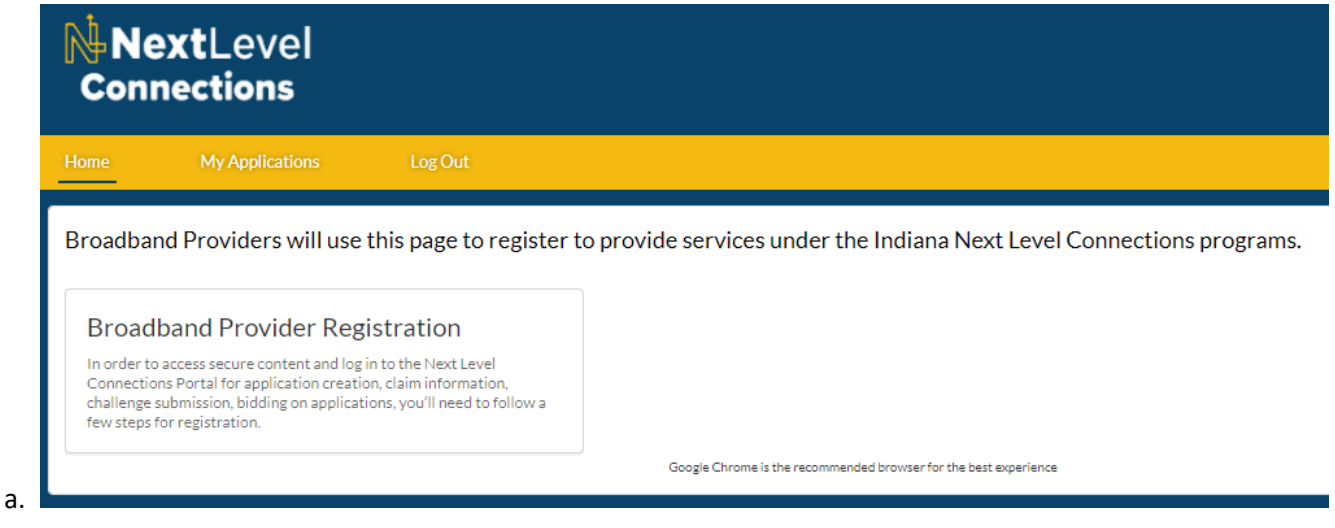

3. You should see two sections of the application, Programs to Register and Affirmations. Click "Go" to the left of Programs to Register to begin that section.

| Home       | My Applications Log Out                                                |                                                                                            |
|------------|------------------------------------------------------------------------|--------------------------------------------------------------------------------------------|
| Broad      | band Provider Registration Applic                                      | ation                                                                                      |
| You will r | need to complete all sections of the registrati                        | on before you can submit your application for approval.                                    |
|            |                                                                        |                                                                                            |
| You must   | t register for all four Next Level Connections                         | programs. Registration does not obligate participation in any of the progr                 |
| You must   | t register for all four Next Level Connections<br>Programs to Register | programs. Registration does not obligate participation in any of the progr<br>Not Complete |

4. Read the text and check all four boxes next to each program. If you would like to know more about a program, click the link to bring up an information page. Once all programs have been checked, click on "Next" in the lower right corner.

| Broadband Provider Registratio                                                     | n Application                                                                                                    |
|------------------------------------------------------------------------------------|----------------------------------------------------------------------------------------------------|
| Programs to Register                                                               |                                                                                                    |
| You must register for all four Next Level Co                                       | propertion programs.                                                                                                    |
|                                                                                    | me places as to this links betwee //www.in.gov/core/breadband funding appartunities/erovider registration               |
| f you need more information on the progra                                          | ans, please go to this link. https://www.in.gov/ocia/broadband-runding-opportunities/provider-registration              |
| r you need more information on the progra                                          | School/Clinic 1 gig Program                                                                                             |
| f you need more information on the progra<br>Please register for all four programs | <ul> <li>School/Clinic 1 gig Program</li> <li>School/Clinic Subsidy Program</li> </ul>                                  |
| f you need more information on the progra<br>Please register for all four programs | <ul> <li>School/Clinic 1 gig Program</li> <li>School/Clinic Subsidy Program</li> <li>Student Subsidy Program</li> </ul> |

5. You should now see additional sections of the application corresponding to the selected programs. Also, the Programs to Register section should now show as "Complete". Click on "Go" next to General Information to continue with the application.

| Ne<br>Conr | extLevel<br>nections                                  |                                                                           |
|------------|-------------------------------------------------------|---------------------------------------------------------------------------|
| Home       | My Applications Log Out                               |                                                                           |
| Broadb     | oand Provider Registration Applicatior                | 1                                                                         |
| You will n | need to complete all sections of the registration bef | ore you can submit your application for approval.                         |
| You must   | register for all four Next Level Connections progra   | ams. Registration does not obligate participation in any of the programs. |
| Go         | Programs to Register                                  | Complete                                                                  |
| Go         | General Information                                   | Not Complete                                                              |
| Go         | Schools and Subsidy Program<br>Information            | Not Complete                                                              |
| Go         | Rural Health Clinic Program<br>Information            | Not Complete                                                              |
| Go         | Documents to Upload                                   | Not Complete                                                              |
| Go         | Affirmations                                          | Not Complete                                                              |

6. Review the Organization Address fields to ensure they are accurate. If not, please reach out to <u>nlc@ocra.in.gov</u> with the correct information so it can be updated. Complete all required fields on the page with your organization information and contact person(s) information. Click on the IDOA link if you need to register your organization as a bidder. When all your information has been entered, click "Next" in the lower right of the screen to complete the section, and go back to the application section menu.

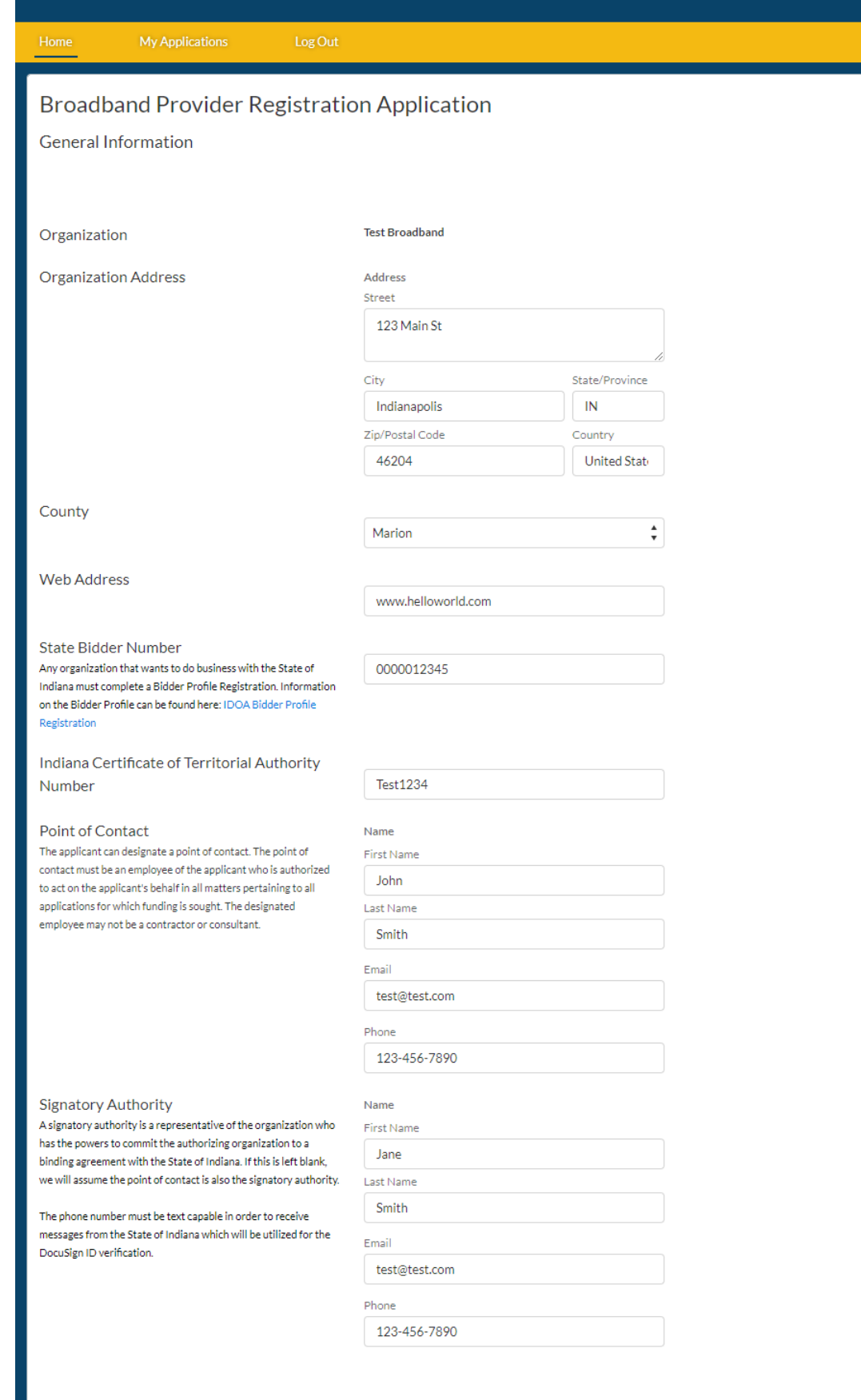

7. The General Information section should now show "Complete". Click "Go" next to School and Subsidy Program Information. Read the text and click on the links if you would like more information on E-Rate or EBB. Select and enter the appropriate answers for each question and click "Next".

| Home My Applications Log Out                                                                                                    |                                                                                                    |                                                                                               |                                                                                                   |
|----------------------------------------------------------------------------------------------------|----------------------------------------------------------------------------------------------------|-----------------------------------------------------------------------------------------------|---------------------------------------------------------------------------------------------------|
| Broadband Provider Registration A                                                                                                    | Application                                                                                                    |                                                                                               |                                                                                                   |
| Schools and Subsidy Program Information                                                                                                    |                                                                                                    |                                                                                               |                                                                                                   |
|                                                                                                    |                                                                                                    |                                                                                               |                                                                                                   |
| Current customers of any Indiana Service Provider particips<br>Program until all EBB funds have been exhausted. Service Pi<br>https://www.usac.org/about/emergency-broadband-benefit                                                                                                    | ating in the FCC's Emergency Broadband Ben-<br>roviders that are participating in the EBB may<br>t-program/                                | fit (EBB) are not eligible for the Next Lev<br>also register for this program. More infor     | el Connection's Connect for Student Success Subs<br>rmation on the EBB Program can be found here: |
| Current customers of any Indiana Service Provider particips<br>Program until all EBB funds have been exhausted. Service P<br>https://www.usac.org/about/emergency-broadband-benefit<br>Is your organization an E-Rate Participant?                                                                                                    | ating in the FCC's Emergency Broadband Ben<br>roviders that are participating in the EBB may<br>-program/<br>-<br>Yes                      | fit (EBB) are not eligible for the Next Lev<br>also register for this program. More infor     | el Connection's Connect for Student Success Subs<br>rmation on the EBB Program can be found here: |
| Current customers of any Indiana Service Provider particip<br>Program until all EBB funds have been exhausted. Service P<br>https://www.usac.org/about/emergency-broadband-benefil<br>Is your organization an E-Rate Participant?<br>Please enter your State of Indiana SPIN (498 ID)                                                                                                    | ating in the FCC's Emergency Broadband Ben<br>roviders that are participating in the EBB may<br>-program/<br>Yes<br>123456789              | ht (EBB) are not eligible for the Next Levels or egister for this program. More infor         | el Connection's Connect for Student Success Subs<br>rmation on the EBB Program can be found here: |
| Current customers of any Indiana Service Provider particips<br>Program until all EBB funds have been exhausted. Service Ph<br>https://www.usac.org/about/emergency-broadband-benefit<br>Is your organization an E-Rate Participant?<br>Please enter your State of Indiana SPIN (498 ID)<br>Do you have a current FCC Form 473 Service Provid                                                                                                   | ating in the FCC's Emergency Broadband Ben<br>roviders that are participating in the EBB may<br>eprogram/<br>Yes<br>123456789<br>er        | ht (EBB) are not eligible for the Next Lev<br>also register for this program. More infor<br>t | el Connection's Connect for Student Success Subs<br>rmation on the EBB Program can be found here: |
| Current customers of any Indiana Service Provider participp<br>Program until all EBB funds have been exhausted. Service Pr<br>https://www.usac.org/about/emergency-broadband-benefit<br>Is your organization an E-Rate Participant?<br>Please enter your State of Indiana SPIN (498 ID)<br>Do you have a current FCC Form 473 Service Provid<br>Annual Certification Form on file with USAC?                                                   | ating in the FCC's Emergency Broadband Ben<br>roviders that are participating in the EBB may<br>-program/<br>Yes<br>123456789<br>er<br>Yes | ht (EBB) are not eligible for the Next Lev<br>also register for this program. More infor      | el Connection's Connect for Student Success Subs<br>rmation on the EBB Program can be found here: |
| Current customers of any Indiana Service Provider participa<br>Program until all EBB funds have been exhausted. Service P<br>https://www.usac.org/about/emergency-broadband-benefit<br>Is your organization an E-Rate Participant?<br>Please enter your State of Indiana SPIN (498 ID)<br>Do you have a current FCC Form 473 Service Provid<br>Annual Certification Form on file with USAC?<br>What is the maximum number of new customers you | sting in the FCC's Emergency Broadband Ben<br>roviders that are participating in the EBB may<br>-program/<br>Yes<br>123456789<br>er<br>Yes | ht (EBB) are not eligible for the Next Lev<br>also register for this program. More infor      | el Connection's Connect for Student Success Subs<br>rmation on the EBB Program can be found here: |

8. The School and Subsidy Program Information section should now show "Complete". Click "Go" next to Rural Health Clinic Program Information. Read the text and click on the link if you would like more information on the FCC's Rural Health programs. Enter the appropriate answers for each question and click "Next".

| Image       My Agalizations       LogOut         Broadband Provider Registration Application       Rural Health Clinic Program Information         Many Indiana Rural Health facilities participate in the FCC's Telecommunications and Healthcare Connect Fund Programs. Next Level Connections One Gigabyte for Rural Health is designed to complement these program's efforts to provider educed rates for telecommunications and voice services for the use of telemedicine and telehealth to rural Indiana.         Therefore, all Service Providers participating in One Gigabyte for Rural Health should consider applying for an FCC Form 499 ID. More information on the FCC's Rural Health Programs can be found here: https://www.usac.org/service-providers/         Does your organization participate in the Healthcare       •         Connect Fund program?       Yes         Does your organization participate in the Healthcare       •         Ves       •         Does your organization participate in the Healthcare       •         Ves       •         Does your organization participate in the Healthcare       •         Ves       •         Does your organization have a current FCC 499 ID       •         Number?       Yes         Please enter your FCC 499 ID Number       •         123456       • | Ne:<br>Conn                                                        | <b>xt</b> Level<br>ections                                                                                                |                                                                                                    |                                                                                                    |                                                                                                    |                                                                                                    |
|----------------------------------------------------------------------------------------------------|--------------------------------------------------------------------|----------------------------------------------------------------------------------------------------|----------------------------------------------------------------------------------------------------|----------------------------------------------------------------------------------------------------|----------------------------------------------------------------------------------------------------|----------------------------------------------------------------------------------------------------|
| Broadband Provider Registration Application         Rural Health Clinic Program Information         Many Indiana Rural Health facilities participate in the FCC's Telecommunications and Healthcare Connect FundPrograms. Next Level Connections One Gigabyte for Rural Health is designed to complement these program's efforts to provide reduced rates for telecommunications and voice services for the use of telemedicine and telehealth to rural Indiana.         Therefore, all Service Providers participating in One Gigabyte for Rural Healthshould consider applying for an FCC Form 499 ID. More information on the FCC's Rural Health Programs can be found here: https://www.usac.org/service-providers/         Does your organization participate in the Healthcare          •                                                                                                    | Home                                                               | My Applications                                                                                                    | Log Out                                                                                                    |                                                                                                    |                                                                                                    |                                                                                                    |
| Rural Health Clinic Program Information         Many Indiana Rural Health facilities participate in the FCC's Telecommunications and Healthcare Connect Fund Programs. Next Level Connections One         Gigabyte for Rural Health is designed to complement these program's efforts to provide reduced rates for telecommunications and voice services for the use of telemedicine and telehealth to rural Indiana.         Therefore, all Service Providers participating in One Gigabyte for Rural Health should consider applying for an FCC Form 499 ID. More information on the FCC's Rural Health Programs can be found here: https://www.usac.org/service-providers/         Does your organization participate in the Healthcare       •         Connect Fund program?       Yes         Does your organization participate in the Telecommunications program?       •         Does your organization have a current FCC 499 ID       •         Number?       Yes         Please enter your FCC 499 ID Number       123456                                                                                                    | Broadba                                                            | and Provider R                                                                                                    | egistration Ap                                                                                                 | plication                                                                                                    |                                                                                                    |                                                                                                    |
| Many Indiana Rural Health facilities participate in the FCC's Telecommunications and Healthcare Connect Fund Programs. Next Level Connections One<br>Gigabyte for Rural Health is designed to complement these program's efforts to provide reduced rates for telecommunications and voice services for the use of<br>telemedicine and telehealth to rural Indiana.<br>Therefore, all Service Providers participating in One Gigabyte for Rural Health should consider applying for an FCC Form 499 ID. More information on the<br>FCC's Rural Health Programs can be found here: https://www.usac.org/service-providers/<br>Does your organization participate in the Healthcare<br>Connect Fund program?<br>Does your organization participate in the<br>Telecommunications program?<br>Does your organization have a current FCC 499 ID<br>Number?<br>Please enter your FCC 499 ID Number<br>123456                                                                                                    | Rural Heal                                                         | Ith Clinic Program Ir                                                                                                    | formation                                                                                                    |                                                                                                    |                                                                                                    |                                                                                                    |
| Does your organization participate in the Healthcare       •         Connect Fund program?       Ves         Does your organization participate in the       •         Telecommunications program?       Ves         Does your organization have a current FCC 499 ID       •         Number?       Ves         Please enter your FCC 499 ID Number       123456                                                                                                    | Many India<br>Gigabyte f<br>telemedici<br>Therefore,<br>FCC's Rura | ana Rural Health fac<br>for Rural Health is de<br>ine and telehealth to<br>, all Service Provider<br>al Health Programs o | ilities participate in<br>esigned to complen<br>orural Indiana.<br>rs participating in C<br>can be found here: | n the FCC's Telecommunica<br>nent these program's effort<br>One Gigabyte for Rural Hea<br>https://www.usac.org/serv | ations and Healthcare Cor<br>s to provide reduced rate:<br>Ith should consider applyi<br>ice-providers/ | nnect Fund Programs. Next Level Connections One<br>s for telecommunications and voice services for the use<br>ing for an FCC Form 499 ID. More information on the |
| Connect Fund program?     Yes       Does your organization participate in the<br>Telecommunications program?     •       Ves     •       Does your organization have a current FCC 499 ID<br>Number?     •       Please enter your FCC 499 ID Number     123456                                                                                                    | Does your o                                                        | organization participat                                                                                                   | e in the Healthcare                                                                                            | •                                                                                                    |                                                                                                    |                                                                                                    |
| Does your organization participate in the<br>Telecommunications program?     .       Ves     .       Does your organization have a current FCC 499 ID<br>Number?     .       Please enter your FCC 499 ID Number     .       123456                                                                                                    | Connect Fu                                                         | nd program?                                                                                                    |                                                                                                    | Yes                                                                                                    |                                                                                                    | Å T                                                                                                    |
| Telecommunications program?     Yes       Does your organization have a current FCC 499 ID       Number?       Please enter your FCC 499 ID Number       123456                                                                                                    | Does your o                                                        | organization participat                                                                                                   | e in the                                                                                                    |                                                                                                    |                                                                                                    |                                                                                                    |
| Does your organization have a current FCC 499 ID     .       Number?     Yes       Please enter your FCC 499 ID Number     .       123456     .                                                                                                    | Telecommu                                                          | nications program?                                                                                                    |                                                                                                    | Yes                                                                                                    |                                                                                                    | <b>\$</b>                                                                                                    |
| Number?     Yes       Please enter your FCC 499 ID Number     123456                                                                                                    | Does your o                                                        | organization have a cur                                                                                                   | rent FCC 499 ID                                                                                                |                                                                                                    |                                                                                                    |                                                                                                    |
| Please enter your FCC 499 ID Number<br>123456                                                                                                    | Number?                                                            |                                                                                                    |                                                                                                    | Yes                                                                                                    |                                                                                                    | <b>\$</b>                                                                                                    |
| 123456                                                                                                    | Please ente                                                        | r your FCC 499 ID Nu                                                                                                    | nber                                                                                                    |                                                                                                    |                                                                                                    |                                                                                                    |
|                                                                                                    |                                                                    |                                                                                                    |                                                                                                    | 123456                                                                                                    |                                                                                                    |                                                                                                    |

9. The Rural Health Clinic Program Information section should now show "Complete". Click "Go" next to Documents to Upload. Read the text by each document and click the links for specific templates to fill out and upload. Once all files are uploaded, click "Next".

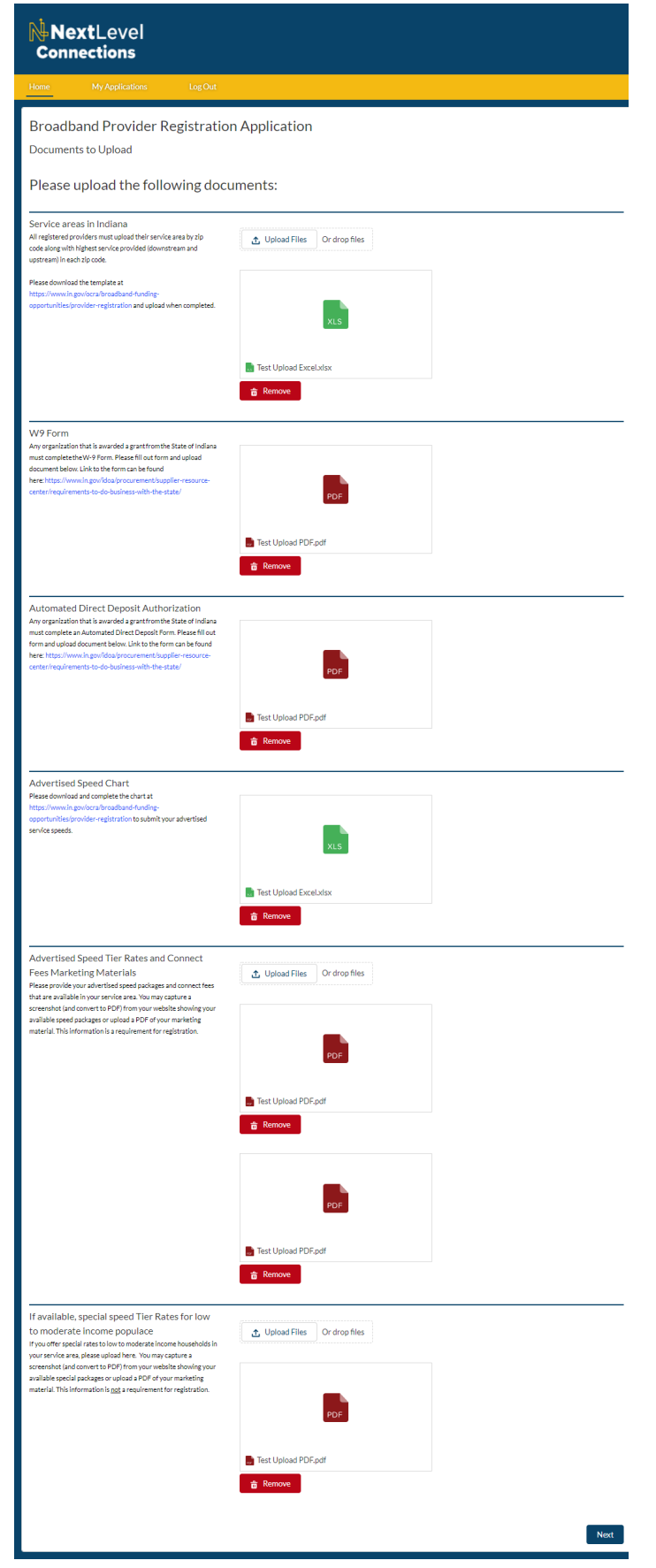

10. The Documents to Upload section should now show "Complete". Click "Go" next to Affirmations. Read the affirmations and check the box for each one. Then type your name at the bottom and click "Next".

| Home                                                                                             | My Applications                                                                                                    | Log Out                                                                                              |                                             |  |  |
|--------------------------------------------------------------------------------------------------|----------------------------------------------------------------------------------------------------|----------------------------------------------------------------------------------------------------|---------------------------------------------|--|--|
| Broadba                                                                                          | nd Provider R                                                                                                    | egistration Ap                                                                                       | plication                                   |  |  |
| Affirmation                                                                                      | s                                                                                                    |                                                                                                    |                                             |  |  |
|                                                                                                  |                                                                                                    |                                                                                                    |                                             |  |  |
| Student Sub                                                                                      | osidy Program                                                                                                    |                                                                                                    |                                             |  |  |
| Agreement to<br>customer rec                                                                     | o provide OCRA info<br>eiving federal subsid                                                                                             | rmation on any<br>ly assistance                                                                      | <ul> <li>Please select to affirm</li> </ul> |  |  |
| Student, Sch                                                                                     | nool/Clinic Subsid                                                                                                    | y Programs                                                                                           |                                             |  |  |
| Authorization<br>eligible custo<br>accurate acco<br>The state of Indiana<br>and to verify contin | n for OCRA to obtain<br>mer's monthly servi-<br>punting of grant func<br>a will require access to custon<br>ued enrollment in the NLC su | n information on<br>ce charges to ensure<br>ls<br>rer records for auditing purpos<br>bsidy programs. | <ul> <li>Please select to affirm</li> </ul> |  |  |
| All Program                                                                                      | S                                                                                                    |                                                                                                    |                                             |  |  |
| Agreement to<br>All registered provi-<br>meet or exceed the                                      | o perform speed test<br>ders must agree to perform v<br>levels stated in their awarded                                                   | verification<br>erification of service tests that<br>I applications.                                 | Please select to affirm                     |  |  |
| Affidavit that all                                                                               | information submitted is                                                                                                    | accurate and agreement                                                                               | to Please type your name                    |  |  |
| terms of this pro                                                                                | gram                                                                                                    |                                                                                                    | Firstname Lastname                          |  |  |

11. All sections should now show as "Complete" and you should see a "Submit Application" button in the lower left of the screen. Before you click "Submit Application" ensure all the information is correct, all documents are uploaded, and there are no further changes you would like to make to the application. Once everything is complete and ready, click on "Submit Application".

| Ne<br>Coni | extLevel<br>nections                                 |                                                                          |
|------------|------------------------------------------------------|--------------------------------------------------------------------------|
| Home       | My Applications Log Out                              |                                                                          |
| Broad      | pand Provider Registration Application               | n                                                                        |
| You will r | need to complete all sections of the registration be | fore you can submit your application for approval.                       |
| You must   | register for all four Next Level Connections progr   | ams. Registration does not obligate participation in any of the programs |
| Go         | Programs to Register                                 | Complete                                                                 |
| Go         | General Information                                  | Complete                                                                 |
| Go         | Schools and Subsidy Program<br>Information           | Complete                                                                 |
| Go         | Rural Health Clinic Program<br>Information           | Complete                                                                 |
| Go         | Documents to Upload                                  | Complete                                                                 |
| Go         | Affirmations                                         | Complete                                                                 |
| Submit A   | pplication                                           |                                                                          |

## 12. Read the text, and click "Finish" when you are done.

| Ne<br>Coni              | extLevel<br>nections                            |                                                                                                    |
|-------------------------|-------------------------------------------------|----------------------------------------------------------------------------------------------------|
| Home                    | My Applications                                 | LogOut                                                                                                    |
| Please en<br>will recei | nail the Next Level Co<br>ve email notification | Connections Program at <u>NLC@OCRA.in.gov</u> if you have any questions concerning this application or the registration process. You once your application has been approved or if more information is needed. |
|                         | nt to register for any                          | vadditional programs or if you registered for a program in error please contact us at NI C@OCPA in gov                                                                                                    |
| If you wa               | The to register for any                         |                                                                                                    |

13. You will be brought back to the Home screen and no other application tiles will be available. You can view the application you submitted by clicking on the "My Applications"

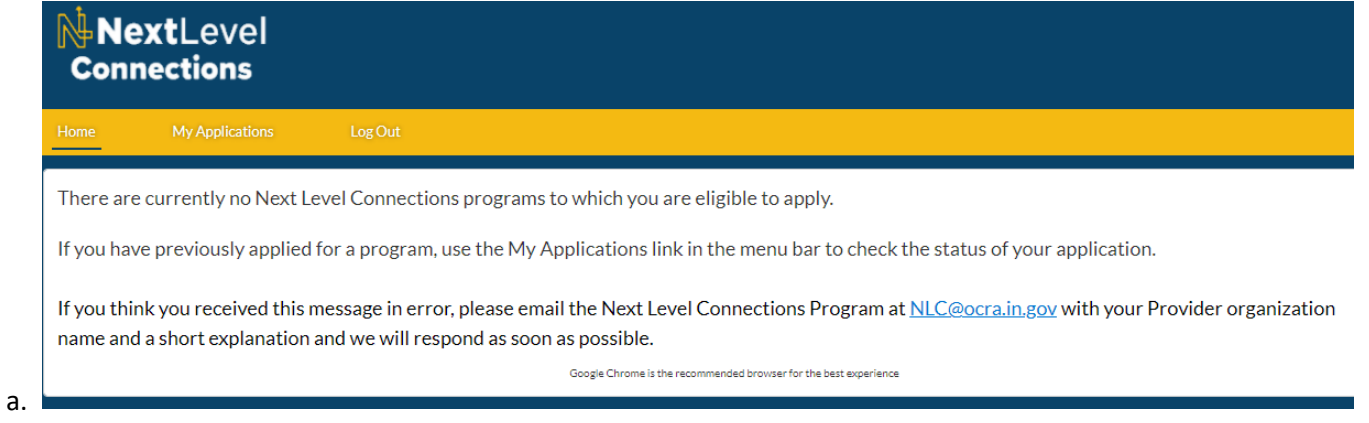

14. Click on the blue NLC-000000 number to open the application you submitted.

|    | Ne<br>Coni     | extLevel<br>nections |                           |                           |                    |
|----|----------------|----------------------|---------------------------|---------------------------|--------------------|
|    | Home           | My Applications      | Log Out                   |                           |                    |
|    |                | CATIONS              |                           |                           |                    |
|    | NLC Applicatio | on Name              | Record Type               | Status                    | Last Modified Date |
|    | NLC-000004     |                      | NLC Provider Registration | Submitted for OCRA Review | 6/30/2021 3:19 PM  |
| a. | View All       |                      |                           |                           |                    |

15. You will be brought to the "Details" tab and a list the application fields will be below. Review the fields to make sure the values match what you entered. If you notice any information does not match what you entered, please email <u>nlc@ocra.in.gov</u>. Include the application number (NLC-000000) and any values that are incorrect in your email.

| NextLevel<br>Connections                                        |                                                                   |             |     |
|-----------------------------------------------------------------|-------------------------------------------------------------------|-------------|-----|
| Home My Applications Eng C                                      | NA.                                                               |             |     |
| NLC-000004                                                      |                                                                   | Printable V | 5ew |
| DETAILS RELATED                                                 |                                                                   |             |     |
| TILC Application Turne NLC-000004 Contact Trane Contact Trife   | Status<br>Submitted for OCRA Review                               |             |     |
| Contact Drial                                                   |                                                                   |             |     |
| Contact Phone                                                   |                                                                   |             |     |
| Program Section     Sector 1 Status                             |                                                                   |             |     |
| Program School/Clinic 1G                                        | Program: Student Subsidy                                          |             |     |
| Propries School Clinic Subsidy                                  | Program Line Extension                                            |             |     |
| Ceneral Information                                             |                                                                   |             |     |
| Organization Name<br>Test Broadband                             | Organization Web Address<br>www.belloworld.com                    |             |     |
| Organization Street Address<br>123 Main St<br>Organization City | State Bidder Number<br>0000012345<br>Territorial Authority Number |             |     |
| Indianapolis<br>Organization State<br>IN                        | Test1234                                                          |             |     |
| Organization Postal Code<br>46204<br>Organization County        |                                                                   |             |     |
| Marlon<br>Primary Contact<br>John Swith                         |                                                                   |             |     |
| Signatory Contact<br>Jane Smith                                 |                                                                   |             |     |
| School and Student Subsidy Inform Section 3 Status              | nation                                                            |             |     |
| Complete<br>E-Rate Participant<br>Yes                           | 5P111-440-ID<br>123456789                                         |             |     |
| Current FCC 473<br>Yes<br>Haximum New Subsidy Customers         |                                                                   |             |     |
| 1.000<br>V Rural Health Clinic Information                      |                                                                   |             |     |
| Section 4 Status<br>Complete                                    |                                                                   |             |     |
| Healthcare Connect Fund<br>Yes<br>Telecommunications            | Current PCC 499 Number<br>Yes<br>PCC 499 ID Number                |             |     |
| Yes<br>V Uploads                                                | 123456                                                            |             |     |
| Section 5 Status<br>Complete                                    |                                                                   |             |     |
| Agreements, Affirmations, Declara     Section 6 Status          | ations                                                            |             |     |
| Longilete<br>Affern Provide Pederal Subsidies<br>🕑              |                                                                   |             |     |
| Authorization Receive Customer Charges                          |                                                                   |             |     |
| Affidavis Siprature<br>Firstname Lattname                       |                                                                   |             |     |
| a na wanazi wata kuta kuta ku                                   |                                                                   |             |     |

16. Click on the contact(s) you listed to ensure their information is correct. Once you finished reviewing the contact information, hit the back button on your browser or the blue NLC Application number.

| Home My Applications Log Out |                 |             |
|------------------------------|-----------------|-------------|
| John Smith                   |                 | Printable V |
| Name<br>John Smith           | NLC Application |             |
| First Name<br>John           | Role<br>Primary |             |
| Last Name<br>Smith           |                 |             |
| Title                        |                 |             |
| Email<br>test@test.com       |                 |             |
|                              |                 |             |

17. If you would like a paper copy of the application, click on "Printable View" in the upper right of the screen. You should now see a printer friendly page of the application information. Print the document using the "Print This Page" link in the upper right of the screen.

Charles Martin de

| Next Level Connectio                          | ns                 |                              |                           | Print This Page     Expand All   Collapse / |
|-----------------------------------------------|--------------------|------------------------------|---------------------------|---------------------------------------------|
| NLC-000004                                    |                    |                              |                           |                                             |
| NLC Application Name                          | NLC-000004         | Status                       | Submitted for OCRA Review |                                             |
| Contact Name                                  |                    |                              |                           |                                             |
| Contact Title                                 |                    |                              |                           |                                             |
| Contact Email                                 |                    |                              |                           |                                             |
| Contact Phone                                 |                    |                              |                           |                                             |
| ▼ Program Section                             |                    |                              |                           |                                             |
| Section 1 Status                              | Complete           |                              |                           |                                             |
| Program: School/Clinic 1G                     | 1                  | Program: Student Subsidy     | 1                         |                                             |
| Program: School/Clinic Subsidy                | 1                  | Program: Line Extension      | ~                         |                                             |
| <ul> <li>General Information</li> </ul>       |                    |                              |                           |                                             |
| Section 2 Status                              | Complete           |                              |                           |                                             |
| Organization Name                             | Test Broadband     | Organization Web Address     | www.helloworld.com        |                                             |
| Organization Street Address                   | 123 Main St        | State Bidder Number          | 0000012345                |                                             |
| Organization City                             | Indianapolis       | Territorial Authority Number | Test1234                  |                                             |
| Organization State                            | IN                 |                              |                           |                                             |
| Organization Postal Code                      | 46204              |                              |                           |                                             |
| Organization County                           | Marion             |                              |                           |                                             |
| Primary Contact                               | John Smith         |                              |                           |                                             |
| Signatory Contact                             | Jane Smith         |                              |                           |                                             |
| <ul> <li>School and Student Subsid</li> </ul> | dy Information     |                              |                           |                                             |
| Section 3 Status                              | Complete           |                              |                           |                                             |
| E-Rate Participant                            | Yes                | SPIN 498 ID                  | 123456789                 |                                             |
| Current FCC 473                               | Yes                |                              |                           |                                             |
| Maximum New Subsidy<br>Customers              | 1,000              |                              |                           |                                             |
| ▼ Rural Health Clinic Informa                 | ition              |                              |                           |                                             |
| Section 4 Status                              | Complete           |                              |                           |                                             |
| Healthcare Connect Fund                       | Yes                | Current FCC 499 Number       | Yes                       |                                             |
| Telecommunications                            | Yes                | FCC 499 ID Number            | 123456                    |                                             |
| ▼ Uploads                                     |                    |                              |                           |                                             |
| Section 5 Status                              | Complete           |                              |                           |                                             |
| · Agreements, Affirmations,                   | Declarations       |                              |                           |                                             |
| Section 6 Status                              | Complete           |                              |                           |                                             |
| Affirm Provide Federal<br>Subsidies           | ×                  |                              |                           |                                             |
| Authorization Receive Customer<br>Charges     | ✓                  |                              |                           |                                             |
| Affirm Speed Test                             | 1                  |                              |                           |                                             |
| Affidavit Signature                           | Firstname Lastname |                              |                           |                                             |

18. You can close the printer friendly page after printing. Click "Log Out" to end your session.

| Con     | extLevel<br>nections                 |         |        |  |  |
|---------|--------------------------------------|---------|--------|--|--|
| Home    | My Applications                      | Log Out |        |  |  |
|         |                                      |         |        |  |  |
|         | C Application                        |         |        |  |  |
|         | CApplication<br>C-000004             |         |        |  |  |
| DETAILS | CApplication<br>C-000004<br>RELATED  |         |        |  |  |
| DETAILS | C Application<br>C-000004<br>RELATED |         | Status |  |  |

19. You will be brought back to the login page. Thank you for registering for the NLC Broadband programs!

| NextLeve<br>Connections              | I                  |  |  |  |
|--------------------------------------|--------------------|--|--|--|
| Username                             |                    |  |  |  |
| Password                             |                    |  |  |  |
| Log In to Sandbox                    |                    |  |  |  |
| Remember me                          |                    |  |  |  |
| Forgot Your Password?                | Sign Up            |  |  |  |
| Indiana LG Family of Business employ | yee? <u>Log In</u> |  |  |  |